# SAMSUNG LYNK REACH Modulator

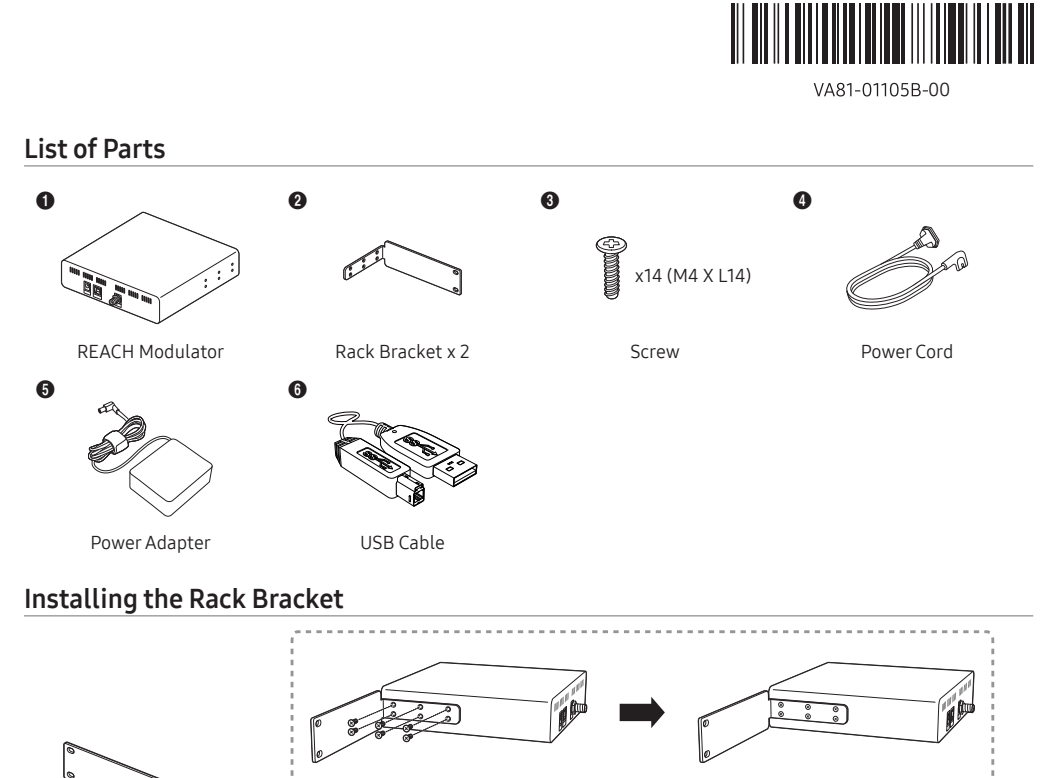

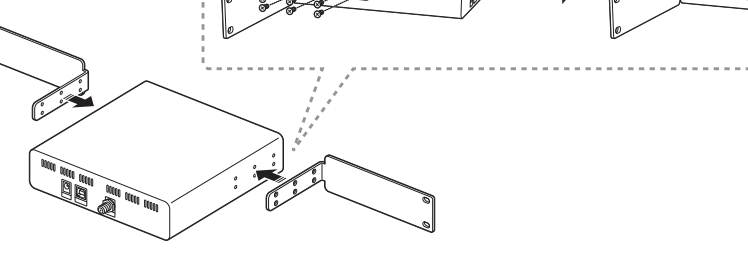

### **Connection Panel**

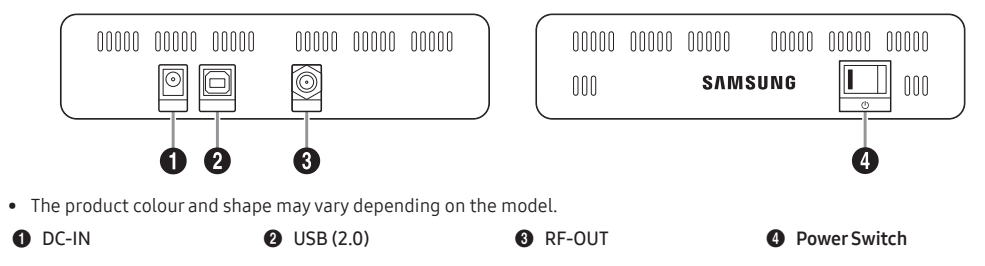

### System Block Diagram

۲

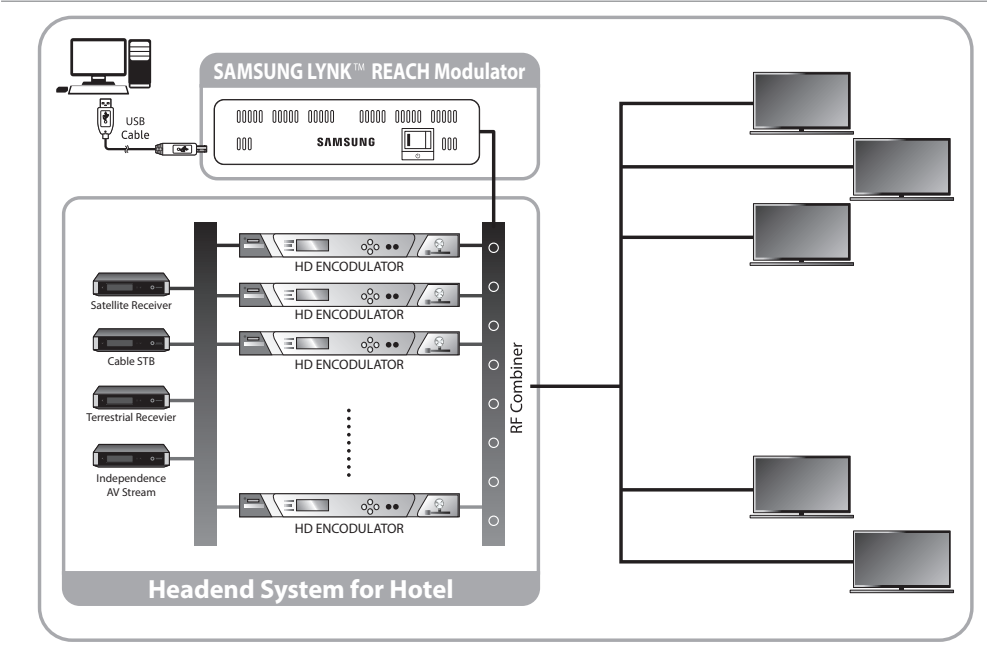

### Introduction to REACH Modulator

This RF QAM modulator runs the SAMSUNG LYNK™ REACH application (REACH2.0/3.0/4.0). By connecting an x86 (x64) processor-based computer and sending data for TV firmware, Hospitality TV settings, or hotel customised menus through digital broadcasting streams, it allows to upgrade the TV firmware or configure the Hospitality menus.

- Limitations
- It supports only the Samsung Hospitality TV receivers that are compatible with the REACH application.
- Different versions of REACH applications cannot be run at the same time. • RF Out supports only the DVB-C and open cable broadcasts.
- When one or more TVs are connected, use the RF combiner for broadcasting standards.
- For the computer's specifications, Windows 10 and RAM 4 GB are recommended.
- For installation of the REACH application, at least 40 GB of free disk space is required on the C drive. • Set the power saving mode on Windows to Off, because project deployment can be stopped when entering the mode.

#### How to connect the REACH Modulator

1. Register at https://www.secslm.com, move to Help -> Download Centre and download the REACH Modulator Driver File in your C drive.

- Windows 32 bit: REACH\_Modulator\_Driver\_Win\_x86.zip Windows 64 bit: REACH\_Modulator\_Driver\_Win\_x64.zip
- 2. Unzip the downloaded file in C drive.
- 3. Connect the provided USB cable between Samsung REACH Modulator and the computer, and then turn on the modulator. For installation of the exclusive driver, the REACH Modulator must be turned on. 4. Update the driver of the unknown device or REACH QAM Modulator.

## How to download the REACH application

For detailed manipulation and reinstallation of the REACH application, visit https://www.secslm.com (Help  $\rightarrow$  Download Centre)

#### Specifications

| Catanami                      | Functions and Features |                                                  |
|-------------------------------|------------------------|--------------------------------------------------|
| Category                      | Functions and Features | CY-HDS02B                                        |
| General info.                 | Product                | REACH Modulator                                  |
|                               | Compatible OS          | Windows 10                                       |
|                               | Form factor            | Rackmount 1U                                     |
| Compatible REACH applications |                        | REACH 2.0, REACH 3.0, REACH 4.0                  |
| Input/Output specifications   | USB                    | 2.0                                              |
|                               | RF Out                 | F-Туре                                           |
|                               | DC-IN                  | 14 V / 1.79 A                                    |
| RF Output                     | Broadcasting Band      | DVB-C(EU/ASIA)                                   |
|                               | Modulation             | DVB-C: 16/32/64/128/256 QAM                      |
|                               | RF Matching Impedance  | 75 Ohm                                           |
|                               | RF Output Power        | 33-53 dBmV                                       |
|                               | Frequency Range        | 40-999 MHz                                       |
| Dimensions (W x D x H)        | Without Bracket        | 189.0 x 176.0 x 44.0 mm                          |
|                               | With Bracket           | 477.0 x 176.0 x 44.0 mm                          |
| Weight                        | Set                    | 0.915 kg                                         |
|                               | Package                | 1.719 kg                                         |
| Environmental Considerations  | Operating              | Temperature: 10°C to 40°C / Humidity: 10% to 80% |
|                               | Storage                | Temperature: -20°C to 45°C / Humidity: 5% to 95% |

• Stream Play compatibility: Streaming files in 188/204byte package sizes ex) ts. trp. tp. mpg. tmp

- Design and specifications are subject to change without prior notice.
- This device is a Class A digital apparatus. • For information about power supply and power consumption, refer to the label attached to the product.

### Български

Списък на детайлите REACH модулатор / Скоба за стойка x 2 / Винт x 14 (М4 x 14) / Захранващ кабел / Захранващ адаптер / USB кабел

#### Представяне на REACH модулатора

Този радиочестотен модулатор за квадратурна амплитудна модулация (QAM) работи с приложението SAMSUNG LYNKTM REACH (REACH2 0/3 0/4 0) YDE3 свързване на компютър на базата на x86 (x64) процесор и изпращане на данни за фърмуера на телевизорите, настройките на хотелските телевизори или персонализираните хотелски менюта чрез потоци за цифрово предаване той позволява надстройка на фърмуера на телевизорите или конфигуриране на хотелските менюта.

- Поддържат се само хотелски телевизионни приемници на Samsung, които са съвместими с приложението REACH.
- Не може да се изпълняват едное версии на приложенията REACH.
- Радиочестотният изход поддържа само DVB-С и отворени кабелни предавания.
- Когато са свързани един или повече телевизора, използвайте радиочестотния комбинатор за предавателни стандарти.
- По отношение на спецификациите на компютъра се препоръчват Windows 10 и RAM 4 GB. • За инсталирането на приложението REACH
- са необходими поне 40 GB свободно дисково ространство на устройство С • Задайте режима на пестене на енергия в Windows
- на изключено състояние, тъй като разполагането на проекта може да бъде спряно при влизане в режима.

### Nederlands

Onderdelenlijst REACH-modulator / Beugel voor rek x 2 / Schroef x 14 (M4 x 14) / Netsnoer / Stroomadapter / USB-kabel

# Inleiding van de REACH-modulator

Deze RF QAM-modulator werkt met de toepassing SAMSUNG LYNK™ REACH (REACH2.0/3.0/4.0). Door het aansluiten van een x86 (x64) computer met processor er data voor tv-firmware, instellingen voor horeca-tv's of aangepaste menu's voor hotels te verzenden via digitale uitzendstreams, kan de tv-firmware worden bijgewerkt of de horeca-menu's worden geconfigureerd.

- Alleen Samsung Horeca-televisieontvangers die compatibel zijn met de REACH-toepassing worden ondersteund.
- Het is niet mogelijk om verschillende versies van de REACH-toepassingen tegelijkertijd te starten.
- RF Out ondersteunt alleen de DVB-C- en open kabeluitzendingen
- Wanneer een of meer tv's zijn aangesloten, gebruik dan de RF-combiner voor het uitzenden van standaarden. Voor de specificaties van de computer worden Windows
- 10 en RAM 4 GB aanbevoler • Er moet ten minste 40 GB vrije schijfruimte op de
- C-schijf beschikbaar zijn om de REACH-toepassing te installeren.
- Zet de energiebesparingsmodus van Windows uit, omdat de projectontwikkeling kan worden gestopt als deze modus aangaat.
- nformatie over het aansluiten van de

### **REACH-modulator**

- 1. Registreer op https://www.secslm.com, ga naar Help -> Download Centre en download het driverbestand van de REACH-modulator naar de C-schijf.
- Windows 32 bit: REACH Modulator Driver Win x86.zip Windows 64 bit: REACH\_Modulator\_Driver\_Win\_x64.zip 2. Pak het gedownloade bestand uit naar de C-schijf.
- 3. Verbind de Samsung REACH-modulator aan de computer met de geleverde usb-kabel en schakel de modulator in.
- De RÉACH-modulator moet ingeschakeld zijn om de exclusieve driver te kunnen installeren. 4. Werk de driver bij van het onbekende apparaat of van de
- REACH QAM-modulator. Informatie over het downloaden van de

# REACH-toepassing

Voor meer informatie over het behandelen en het opnieuw installeren van de **REACH-toepassing**, ga naar https://www. secslm.com (Help → Download Centre).

# Specificaties

- Stream Play-compatibiliteit: Het streamen van bestanden in pakketten met een grootte van 188/204 hvte
- De vormgeving en specificaties kunnen zonder
- voorafgaande kennisgeving worden gewijzigd. • Dit apparaat is een digitaal apparaat van klasse A.
- Het etiket op het product vermeldt informatie over voeding en stroomverbruik.

- Свързване на REACH модулатора 1. Регистрирайте се на адрес https://www.secslm. com. отидете на Помош -> Център за изтегляния и изтеглете файла с драйвера за REACH модулатора на
- 3a Windows 32 bit: REACH\_Modulator\_Driver\_Win\_ x86.zip – 3a Windows 64 bit: REACH\_Modulator\_Driver\_Win\_
- x64.zip 2. Разархивирайте изтегления файл на устройство С. 3. Свържете предоставения USB кабел между REACH
- модулатора на Samsung и компютъра, след което включете модулатора. - REACH модулаторът трябва да е включен, за да
- бъде инсталиран специалният драйвер. 4. Актуализирайте драйвера на неизвестното устройство или REACH QAM модулатора.

# Изтегляне на приложението REACH

За подробни указания относно използването и преинсталирането на приложението REACH посетете https://www.secslm.com (Помощ → Център за изтегляния). Спецификации

- Съвместимост със Stream Play: Поточно предаване на файлове на пакети с размер 188/204 байта • Конструкцията и спецификациите подлежат на промяна без предизвестие.
- Това устройство представлява цифров апарат от клас • Направете справка с прикачения към продукта
- етикет за информация относно захранването и консумираната мощност

#### Eesti Osade loend

**устройство** С.

### REACH-i modulaator / 2 raamikronsteini / Kruvi x 14 (M4 x 14) / Toitekaabel / Toiteadapter / USB-kaabe

REACH-i modulaatori tutvustus See RF QAM-modulaator töötab rakendusega SAMSUNG LYNK™ REACH (REACH2.0/3.0/4.0). Kui ühendate x86või x64-protsessoriga arvuti ning saadate andmeid teleri püsivara, majutusasutuse teleri sätete või hotelli kohandatud menüüde kohta digitaalsete edastusvoogude kaudu, saate täiendada teleri püsivara versiooni või konfigureerida majutusasutuse menüüd. • See toetab ainult Samsungi majutusasutuste telerite

- vastuvõtiaid, mis ühilduvad REACH-i rakendusega. • REACH-i rakenduste eri versioone ei saa korraga käitada. • RF-väljund toetab ainult DVB-C ja Open Cable'i edastusi.
- Kui ühendatud on üks või mitu telerit, kasutage ringhäälingustandarditele vastamiseks RF-liiteseadet
- Arvuti tehnilised andmed: soovitatav on Windows 10 ja 4 GB RAM. REACH-i rakenduse installimiseks on C-kettal vaja
- vähemalt 40 GB vaba kettaruumi. Seadke Windowsi energiasäästurežiim asendisse
- Off, sest režiimi sisenedes võib projekti juurutamine

### REACH-i modulaatori ühendamine

- 1. Registreeruge saidil https://www.secslm.com, avage jaotis Help (Spikker) -> Download Centre (Allalaadimiskeskus) ja laadige oma C-kettale alla REACH-i modulaatori draiverifail.
- Windows 32 bit: REACH\_Modulator\_Driver\_Win\_x86.zip Windows 64 bit: REACH\_Modulator\_Driver\_Win\_x64.zip 2. Pakkige lahti C-kettale alla laaditud fail.
- 3. Ühendage Samsung REACH-i modulaator komplektis oleva USB-kaabli abil arvutiga ning seejärel lülitage nodulaator sisse.
- Eksklusiivse draiveri installimiseks peab REACH-i modulaator olema sisse lülitatud. 4. Värskendage tundmatu seadme või REACH-i QAM-

#### odulaatori draiverit. REACH-i rakenduse allalaadimine

Üksikasjalikku teavet **REACH-i rakenduse** kasutamise ja uuesti installimise kohta leiate veebilehelt https:// www.secslm.com (Help (Spikker) → Download Centre (Allalaadimiskeskus))

# Tehnilised andmed

- Stream Playga ühilduvus: failide voogedastus 188-/204-baidiste pakettidena Kuiundus ja tehnilised andmed võivad ette hojatamata
- muutuda • See seade on A-klassi digitaalseade.
- Teavet toiteallika ja energiatarbe kohta leiate tootele kinnitatud märgiselt

# Hrvatsk

### Popis dijelova

Modulator REACH / Nosač police x 2 / Vijak x 14 (M4 x 14) / Kabel za napajanje / Prilagodnik napajanja / USB kabel

# Uvod u modulator REACH

Ovaj modulator RF QAM pokreće aplikaciju SAMSUNG LYNK™ REACH (REACH2.0/3.0/4.0). Povezivaniem računala koje se temelji na x86 (x64) procesorima i slanjem podataka za firmver TV-a, Postavke TV-a za ugostiteljstvo ili izbornike prilagođene hotelima duž tokova za digitalno odašiljanje, omogućuje nadogradnju firmvera TV-a ili konfiguraciju

- Izbornika za gostoprimstvo. Podržava samo TV prijamnike za ugostiteljstvo tvrtke Samsung koji su kompatibilni s aplikacijom REACH. • Nije moguće istovremeno pokretanje različitih verzija
- aplikacije REACH. • RF izlaz podržava samo DVB-C i i otvorena kabelska odašiljanja.
- Kada se poveže jedan ili više TV-a, upotrijebite RF razdjelnik za standarde odašiljanja.
- Za računalne specifikacije preporučuje se Windows 10 i RAM od 4 GB.
- Za instalaciju aplikacije REACH, potrebno je barem 40 GB lobodnog diskovnog prostora na C pogonu. • Isključite način rada za uštedu energije na sustavu
- Windows zato što se pokretanje projekata može zaustaviti prilikom ulaska u taj način rada. Kako povezati modulator REACH
- 1. Registrirajte se na web-mjestu https://www.secslm.com,
- i+idite na Pomoć -> centar za preuzimanje te preuzmite datoteku upravljačkog programa za modulator REACH na svoj C pogon.
- Windows 32 bit: REACH\_Modulator\_Driver\_Win\_x86.zip Windows 64 bit: REACH Modulator Driver Win x64.zip 2. Raspakirajte preuzetu datoteku na C pogon. Isporučenim USB kabelom povežite modulator Samsung
- REACH i računalo, a zatim uključite modulator. Za instalaciju ekskluzivnog upravljačkog programa, modulator REACH mora biti ukliučen
- 4. Ažurirajte upravljački program nepoznatog uređaja ili modulatora REACH QAM.

## Kako preuzeti aplikaciju REACH

Detaljne podatke o manipulaciji i ponovnoj instalaciji aplikacije REACH, potražite na web-miestu https://www. secslm.com (Pomoć →Centar za preuzimanje). Specifikacije

### • Kompatibilnost s aplikacijom Stream Play: strujanje

- datoteka u paketima veličine 188/204 bajta Dizajn i specifikacije podložni su promjenama bez prethodne obavijest
- Ovo je digitalni uređaj klase A.
- Informacije o napajanju i potrošnji energije potražite na
- oznaci koja je postavljena na uređaj.

### |Čeština

### Seznam součástí

REACH Modulator / Úhlový držák, 2 ks / Šroub x 14 (M4 x 14) / Nanájecí kabel / Nanájecí adaptér / Kabel USB

Představení REACH Modulator Tento RF QAM modulátor používá aplikaci SAMSUNG LYNK™ REACH (REACH2.0/3.0/4.0). Po připojení k počítači s procesorem x86 (x64) a odeslání dat pro firmware TV. nastavení služby Hotelová TV nebo nabídky hotelu přizpůsobené prostřednictvím digitálních vysílacích streamů umožňuje provést upgrade firmwaru TV nebo nakonfigurovat

- menu služby Hotelová TV. Podporuje pouze přijímače služby Samsung Hotelová TV, které jsou kompatibilní s aplikací REACH.
- Různé verze aplikace REACH nelze spustit současně. Výstup RF Out podporuje pouze vysílání DVB-C a open
- Kdvž je připojen jeden nebo více televizorů, použijte RF
- slučovač pro dané standardy vysílání. Doporučujeme použít počítač min. s operačním systémen
- Windows 10 a pamětí RAM 4 GB. Pro instalaci aplikace REACH je zapotřebí nejméně 40 GB volného místa na disku C.
- Vypněte v systému Windows režim úspory energie, protože při spuštění režimu může dojít k zastavení nasazení projektu.

### Postup připojení REACH Modulator

- 1. Zaregistrujte se na webu https://www.secslm.com, přejděte do menu Help -> Download Centre a stáhněte soubor ovladače REACH Modulator na disk C.
- Windows 32 bit: REACH\_Modulator\_Driver\_Win\_x86.zip Windows 64 bit: REACH\_Modulator\_Driver\_Win\_x64.zip 2. Rozbalte stažený soubor na disk C.
- 3. Spojte Samsung REACH Modulator s počítačem pomocí přiloženého kabelu USB a zapněte modulátor. Aby bylo možné nainstalovat vvhrazený ovladač. musí
- býť RÉACH Modulator zapnutý. 4. Aktualizujte ovladač neznámého zařízení nebo REACH
- OAM Modulator Postup stažení aplikace REACH

#### Podrobné informace o práci s aplikací REACH a její opětovné instalaci najdete na webu https://www.secslm.com (Help → Download Centre).

### Specifikace

Français

- Kompatibilita přehrávání streamů: Streamování souborů s velikostí balíčku 188/204 bajtů
- Provedení a specifikace se mohou změnit bez předchozího upozornění.
- Jedná se o digitální zařízení třídy A. Informace o napájení a spotřebě energie najdete na štítku
- na výrobku.

#### Suomi

#### Osaluettelo REACH-modulaattori / Telinekiinnike x 2 / Ruuvi x 14 (M4 x 14) / Virtajohto / Verkkolaite / USB-kaapel

#### **REACH-modulaattorin esittely** Tässä RF QAM -modulaattorissa käytetään SAMSUNG

- LYNK™ REACH -sovellusta (REACH2.0/3.0/4.0). Kun modulaattoriin liitetään x86 (x64) -suorittimeen perustuva tietokone ja lähetetään TV:n laiteohjelmiston tiedot. Hospitality TV:n asetukset tai hotellin mukautetut valikot digitaalisten lähetysvirtojen kautta, modulaattori
- mahdollistaa TV:n laiteohjelmiston päivittämisen tai Hospitality-valikoiden määrittämisen. Tukee vain REACH-sovelluksen kanssa yhteensopivia
- Samsung Hospitality TV -vastaanottimia. • REACH-sovellusten eri versioita ei voi käyttää samaan
- aikaan. • RF Out -liitäntä tukee vain DVB-C-lähetyksiä ja avoimia
- kaapelilähetyksiä. • Kun liitettynä on yksi tai useampi televisio, käytä
- lähetysstandardien RF-yhdistintä. • Tietokoneen teknisten tietojen osalta suositellaan Windows 10:tä ja 4 Gt RAM-muistia.
- REACH-sovelluksen asentamista varten C-asemassa on oltava vähintään 40 Gt vapaata levytilaa.
- Aseta Windowsin virransäästötilaksi Off, sillä projektin käyttöönotto voi pysähtyä tilaan siirryttäessä

## REACH-modulaattorin kytkentä

- 1. Rekisteröidy osoitteessa https://www.secslm.com, valitse Ohie -> Latauskeskus ja lataa REACH-modulaattorin ohiaintiedosto C-asemaan. Windows 32 bit: REACH\_Modulator\_Driver\_Win\_x86.zip
- Windows 64 bit: REACH\_Modulator\_Driver\_Win\_x64.zip **2.** Pura ladattu tiedosto C-asemaan. **3.** Yhdistä Samsung REACH -modulaattori ja tietokone
- toimitukseen sisältyvällä USB-kaapelilla ja käynnistä modulaattori.
- REACH-modulaattorin virran on oltava kytkettynä, jotta ainutlaatuisen ohjaimen voi asentaa. 4. Päivitä tuntemattoman laitteen ohjain tai REACH QAM modulaattori.

### **REACH-sovelluksen lataaminen**

- REACH-sovelluksen yksityiskohtaiset käyttö- ja uudelleenasennusohjeet löydät osoitteesta https://www.
- secslm.com (Ohie → Latauskeskus). Tekniset tiedot
- Suoratoiston yhteensopivuus: 188/204 tavun paketeista muodostuvien tiedostoien suoratoisto
- Ulkoasua ja teknisiä tietoja voidaan muuttaa ilman ennakkoilmoitusta. • Tämä laite on luokan A digitaalinen laite.
- Tietoja virtalähteestä ja virrankulutuksesta saat laitteeseen kiinnitetystä tarrasta.

Liste des pièces REACH Modulator / Support de rack x 2 / Vis x 14 (M4 x 14)

#### / Câble d'alimentation / Adaptateur d'alimentation / Câble USB

## Introduction REACH Modulator

- Ce modulateur RF QAM exécute l'application SAMSUNG LYNK™ REACH (REACH2.0/3.0/4.0). En reliant un ordinateur basé sur un processeur x86 (x64) et en envoyant des données pour le micrologiciel TV, les réglages de TV d'accueil ou les menus d'hôtel personnalisés via des flux de diffusion numérique, il permet de mettre à jour le micrologiciel TV ou
- de configurer les menus d'accueil. Il prend en charge uniquement les récepteurs TV d'accueil Samsung compatibles avec l'application REACH. • Il n'est pas possible d'exécuter différentes versions des
- applications REACH simultanément. • La sortie RF prend en charge uniquement les diffusions
- DVB-C et par câble ouvert. • Utiliser le coupleur RF pour les normes de diffusion, si une
- ou plusieurs TV sont connectées. • Pour les spécifications de l'ordinateur, Windows 10 et 4 Go
- de RAM sont recommandés L'installation de l'application REACH requiert au moins 40 Go d'espace libre sur le disque dur C
- Sous Windows, désactivez le mode économie d'énergie, sinon le déploiement du projet risque de s'arrêter quand ce mode s'activera.

#### Comment connecter le REACH Modulator

- Enregistrez-vous sur https://www.secslm.com. allez dans Help -> Download Centre et téléchargez le fichier REACH Modulator Driver sur votre disque dur C.
- Windows 32 bit : REACH\_Modulator\_Driver\_Win\_x86.zip Windows 64 bit : REACH\_Modulator\_Driver\_Win\_x64.zip
- 2. Décompressez le fichier téléchargé sur votre disque dur C. 3. Reliez le câble USB fourni, entre le REACH Modulator de
- Samsung et l'ordinateur, puis allumez le modulateur, Pour l'installation du pilote exclusif, le REACH
- Modulator doit être allumé. 4. Mettez à jour le pilote du périphérique inconnu ou du REACH OAM Modulator.

### Comment télécharger l'application REACH Pour les informations détaillées de manipulation et de

#### réinstallation de l'application REACH visitez https://www. secslm.com (Help $\rightarrow$ Download Centre).

- Caractéristiques techniques Compatibilité avec la diffusion en continu : Flux de
- fichiers aux tailles de paquets 188/204octets La conception et les spécifications peuvent être modifiées
- sans préavis. • Ce périphérique est un appareil numérique de Classe A.
  - Pour des informations sur l'alimentation et la consommation, se reporter à l'étiquette du produit.

vælges.

driverfil til dit C-drev.

den eksklusive driver.

modulatoren.

QAM-modulatoren.

Specifikationer

varce

Ελληνικά

### Liste over dele

#### REACH-modulator / Rack-beslag x 2 / Skrue x 14 (M4 x 14) / Strømkabel / Strømforsyning / USB-kabel

Introduktion til REACH-modulatoren Denne RF QAM-modulator kører med SAMSUNG LYNK™ REACH-programmet (REACH2.0/3.0/4.0). Ved at oprette forbindelse til en x86 (x64) processorbaseret computer og sende data for TV-firmware, TV-indstillinger til hoteller eller Deutsch

Teileliste

REACH Modulator / Rack-Halterung x2 / Schraube x14 (M4 x

Einführung vom REACH Modulator

Dieser RF QAM-Modulator führt die SAMSUNG LYNK™

REACH-Anwendung (REACH2.0/3.0/4.0) aus. Wenn Sie

anschließen und Daten für TV-Firmware, Hospitality

TV-Einstellungen oder Hotelanpassungsmenüs über

aktualisieren oder die Hospitality-Menüs anpassen.

nicht gleichzeitig ausgeführt werden.

Windows 10 mit 4 GB RAM empfohlen.

Sendungen im offenen Kabel.

C-Laufwerk erforderlich.

C-Laufwerk herunter.

Sie den Modulator ein

Anwendung

Magyar

(Hilfe → Download-Centre).

Technische Daten

Modulator

Modus beendet werden kann.

einen Computers mit einem Prozessor auf x86 (x64)-Basis

digitale Senderstreams senden, können Sie TV-Firmware

Es werden nur die Samsung Hospitality TV-Empfängers unterstützt, die mit der REACH-Anwendung kompatibel

Unterschiedliche REACH-Anwendungsversionen können

• Der RF-Ausgang unterstützt nur DVB-C-Sendungen und

Wenn mindestens ein TV angeschlossen ist, verwenden

mindestens 40 GB freier Festplattenspeicher auf dem

Legen Se den Energiesparmodus in Windows auf "Aus"

Anleitung zum Anschließen vom REACH

1. Registrieren Sie sich unter https://www.secslm.com,

est, da die Projektbereitstellung bei Aktivierung dieses

navigieren Sie zu "Hilfe" -> "Download-Centre" und laden

Windows 32 bit: REACH Modulator Driver Win x86.zip

Windows 64 bit: REACH\_Modulator\_Driver\_Win\_x64.zip

Entpacken Sie die heruntergeladene Datei im C-Laufwerk

Computer über das beiliegende USB-Kabel und schalten

3. Verbinden Sie den Samsung REACH Modulator und den

Zur Installation des exklusiven Treibers muss der

4. Aktualisieren Sie den Treiber des unbekannten Geräts

Für eine detaillierte Änderung und Neuinstallation der

Streaming-Kompatibilität: Streaming von Dateien in

Informationen zum Netzteil und zum Energieverbrauch

REACH Modulator / Állványkonzol x 2 / Csavar x 14 (M4 x 14)

Anleitung zum Herunterladen der REACH-

REACH-Anwendung besuchen Sie https://www.secslm.com

REACH Modulator eingeschaltet sein.

oder des REACH OAM Modulators

Paketgrößen von 188/204 Byte

Gerätedesigns vorbehalten.

Alkatrészek listája

/ Tápkábel / Tápegység / USB-kábe

a szálláshelyi menük konfigurálását.

támogatia.

RAM aiánlott.

telepítése.

modulátort.

központ]).

Műszaki leírás

megváltozhatnak.

**REACH Modulator – bevezetés** 

Ez az RF QAM modulátor a SAMSUNG LYNK™ REACH

alkalmazást futtatja (REACH2.0/3.0/4.0). x86-os (x64-

es) processzorú számítógép csatlakoztatásával lehetővé

teszi a TV firmware, a Hospitality TV settings (Hospitality

TV beállításai) és a Hotel Customized Menus (Szállodai

Csak a REACH alkalmazással kompatibilis Samsung Hospitality TV készülékeket támogatja.

testreszabott menük) adatainak digitális műsorszórással

történő küldését, valamint a tv firmware-jének frissítését és

• A REACH alkalmazás eltérő verziói nem futtathatók egy

• Az RF Out csak a DVB-C és az Open Cable műsorszórást

használja a műsorszórási szabványokhoz.

lemezterület szükséges a C meghajtón.

Egy vagy több tv csatlakoztatása esetén az RF Combinert

• A számítógép specifikációit illetően, Windows 10 és 4 GB

• A REACH alkalmazás telepítéséhez legalább 40 GB szabad

Kapcsolja ki a Windows energiatakarékos üzemmódját,

mert ilven üzemmódba lépéskor leállhat a projekt

válassza a Help (Súgó) -> Download Centre (Letöltési

központ) lehetőséget, és töltse le a REACH Modulator

3. Csatlakoztassa a mellékelt USB-kábelt a Samsung REACH

Modulatorhoz és a számítógéphez, majd kapcsolja be a

- Külön meghajtóra történő telepítéshez be kell

A **REACH alkalmazás** kezelésének és újratelepítésének

webhelyen (Help [Súgó] → Download Centre [Letöltési

részletes leírása megtalálható a https://www.secslm.com

• Adatfolyam-lejátszási kompatibilitás: Fájlok folyamatos

A kivitel és a műszaki jellemzők előzetes értesítés nélkül

• A tápellátás és az energiafogyasztás adatai megtalálhatók

4. Frissítse az ismeretlen eszköz vagy a REACH QAM

Windows 32 bit: REACH\_Modulator\_Driver\_Win\_x86.zip

Windows 64 bit: REACH\_Modulator\_Driver\_Win\_x64.zip

A REACH Modulator csatlakoztatása

Regisztrálion a https://www.secslm.com címen.

illesztőprogramfájlját a C meghajtóra.

Csomagolia ki a letöltött fáilt a C meghaitón.

kapcsolni a REACH Modulatort.

A REACH alkalmazás letöltése

átvitele 188/204 bájtos csomagméretben

A jelen eszköz A osztályú digitális készülék

a terméken elhelyezett címkén

Modulator illesztőprogramját.

Änderungen der technischen Daten und des

finden Sie auf dem Etikett am Produkt.

• Dieses Gerät ist ein digitales Gerät der Klasse A.

Sie die Treiberdatei für den REACH Modulator auf Ihr

Sie den RF-Kombinierer für Sendungsstandards.

Hinsichtlich der Computer-Spezifikationen werden

• Für die Installation der REACH-Anwendung sind

14) / Netzkabel / Netzteil / USB-Kabel

- noteltilpassede menuer via digitale transmitterede streams er det muligt at opgradere TV-firmwaren eller konfigurere otelmenue Den understøtter kun Samsung Hospitality TV-modtagere
- der er kompatible med REACH-programmet. Der kan ikke køre forskellige versioner af REACH-
- programmer ad gangen RF Out understøtter kun DVB-C og Open Cable-
- udsendelser. Hvis et eller flere tv-apparater er forbundet, skal RF-
- kombinatoren til transmissionsstandarder bruges. • Windows 10 og RAM 4 GB anbefales til computerens specifikationer.
- Der kræves mindst 40 GB ledig diskplads på C-drevet for at installere REACH-programmet. Indstil strømbesparelsestilstanden i Windows til Fra, da

1. Tilmeld dig på https://www.secslm.com, gå til Hjælp ->

Download Centre, og download REACH-modulatorens

Tilslut det medfølgende USB-kabel mellem Samsung

4. Opdater driveren for den ukendte enhed eller REACH

geninstallation af **REACH-programmet** på https://www.

Kompatibilitet med Stream Play: Streaming af filer i

• Dette produkt er et digitalt apparat i klasse A.

Design og specifikationer kan ændres uden forudgående

Få flere oplysninger om strømforsyning og strømforbrug

Διαμορφωτής REACH / Βραχίονας ρακιέρας x 2/ Βίδα x 14

(M4 x 14) / Καλώδιο ρεύματος / Τροφοδοτικό / Καλώδιο USB

σύνδεση ενός υπολογιστή με επεξεργαστή x86 (x64) και την

αποστολή δεδομένων για το υλικολογισμικό της τηλεόραση

μενού που προσαρμόζονται από τα ξενοδοχεία μέσω ροών

το υλικολογισμό της τηλεόρασης ή να διαμορφώσετε τα

Υποστηρίζει μόνο δέκτες τηλεοράσεων Samsung για

χώρους φιλοξενίας οι οποίοι είναι συμβατοί με την

Δεν είναι δυνατή η ταυτόχρονη εκτέλεση διαφορετικών

νοραιμοποιήστε τον πολυπλέκτη RF για τα πρότυπα μετάδοσης

πρέπει να έχει τουλάχιστον 40 GB ελεύθερου χώρου στο δίσκο.

• Η θύρα RF Out υποστηρίζει μόνο DVB-C και ελεύθερες

Όταν έχουν συνδεθεί μία ή περισσότερες τηλεοράσεις,

Όσον αφορά τις προδιαγραφές του υπολογιστή

• Για την εγκατάσταση της εφαρμογής REACH, η μονάδα C θα

Ορίστε τη λειτουργία εξοικονόμησης ενέργειας στα

μπορεί να διακοπεί κατά την είσοδο σε αυτήν τη

. Εγγραφείτε στη διεύθυνση https://www.secslm.com

μεταβείτε στο μενού Βοήθεια -> Κέντρο λήψης και

κατεβάστε το αρχείο προγράμματος οδήγησης του

διαμορφωτή REACH στη μονάδα C.

Windows σε "Ανενεργή", επειδή η ανάπτυξη του έργου

Τρόπος σύνδεσης του διαμορφωτή REACH

Windows 32 bit: REACH\_Modulator\_Driver\_Win\_x86.zip

Windows 64 bit: REACH\_Modulator\_Driver\_Win\_x64.zip

**2.** Αποσυμπιέστε το αρχείο που κατεβάσατε στη μονάδα C.

διαμορφωτή Samsung REACH και του υπολογιστή και,

3. Συνδέστε το παρεχόμενο καλώδιο USB μεταξύ του

στη συνέχεια, ενεργοποιήστε το διαμορφωτή.

Για την εγκατάσταση του αποκλειστικού

προγράμματος οδήγησης, θα πρέπει να

ενεργοποιήσετε το διαμορφωτή REACH.

συσκευής ή του διαμορφωτή REACH QAM.

www.secslm.com (Βοήθεια → Κέντρο λήψης).

Η σχεδίαση και οι προδιαγραφές ενδέχεται να

Αυτή η συσκευή είναι ψηφιακή συσκευή Κλάσης Α.

• Για πληροφορίες σχετικά με την τροφοδοσία και την κατανάλωση ρεύματος, ανατρέξτε στην ετικέτα που

τροποποιηθούν χωρίς προειδοποίηση.

σε μεγέθη πακέτων 188/204 byte

Προδιαγραφές

υπάρχει στο προϊόν.

4. Ενημερώστε το πρόγραμμα οδήγησης της άγνωστης

Τρόπος λήψης της εφαρμογής REACH

εφαρμογής REACH, επισκεφτείτε τη διεύθυνση https://

• Συμβατότητα για αναπαραγωγή μέσω ροής: Αρχεία ροής

Για λεπτομερή χειρισμό και επανεγκατάσταση της

συνιστώνται Windows 10 και 4 GB RAM.

ψηφιακής μετάδοσης, έχετε τη δυνατότητα να αναβαθμίσετε

Παρουσίαση του διαμορφωτή REACH

Αυτός ο διαμορφωτής RF QAM εκτελεί την εφαρμογή

τις ρυθμίσεις τηλεοράσεων σε χώρους φιλοξενίας ή τα

SAMSUNG LYNK™ REACH (REACH2.0/3.0/4.0). Με τη

REACH-modulatoren og computeren, og tænd derefter

· REACH-modulatoren skal være tændt for at installere

Sådan downloader du REACH-programmet

Windows 32 bit: REACH\_Modulator\_Driver\_Win\_x86.zip

Windows 64 bit: REACH\_Modulator\_Driver\_Win\_x64.zip

Sådan tilsluttes REACH-modulatoren

Udpak den downloadede fil på C-drevet.

Få oplysninger om detaljeret manipulation og

secslm.com (Hjælp → Download Centre).

pakkestørrelser på 188/204 byte

på mærkaten på produktet.

Λίστα εξαρτημάτων

μενού για χώρους φιλοξενίας.

εκδόσεων της εφαρμογής REACH.

μεταδόσεις καλωδιακής τηλεόρασης.

εφαρμογή REACH.

projektimplementeringen kan stoppe, når denne tilstand

#### Italiano

Elenco delle parti

Modulatore REACH / 2 x Staffe rack / Vite x 14 (M4 x 14) / Cavo di alimentazione / Alimentatore / Cavo USB

#### Introduzione al modulatore REACH

Questo modulatore RF QAM utilizza l'applicazione SAMSUNG LYNK™ REACH (REACH 2.0/3.0/4.0). Connettendo un PC con processore x86 (x64) è possibile inviare dati tramite flusso di trasmissione digitale. In questo modo la struttura alberghiera potrà aggiornare il firmware del TV, gestire le impostazioni degli Hospitality TV e configurare i menu Hospitality personalizzati.

- Supporta unicamente i ricevitori degli Hospitality TV Samsung compatibili con l'applicazione REACH.
- Non è possibile eseguire contemporaneamente due o più
- versioni dell'applicazione REACH. L'RF out supporta unicamente standard di trasmissione
- DVB-C e open cable. Ouando uno o più televisori sono connessi, utilizzare il
- combinatore RF per gestire gli standard di trasmissione • Si consiglia di utilizzare un PC con sistema operativo
- Windows 10 e con almeno 4 GB di RAM.
- Per installare l'applicazione REACH sono necessari almeno 40 GB di spazio libero su disco C.
- Disattivare la modalità di risparmio energetico in Windows, in guanto attivandola potrebbe arrestarsi la distribuzione del progetto.

### Come connettere il modulatore REACH

- 1. Registrasi su https://www.secslm.com, andare in Assistenza -> Download e scaricare su disco C i driver per
- il modulatore REACH. - Windows 32 bit: REACH\_Modulator\_Driver\_Win\_x86.zip Windows 64 bit: REACH\_Modulator\_Driver\_Win\_x64.zip
- 2. Decomprimere il file zip scaricato sul PC. 3. Collegare il modulatore REACH al PC con il cavo USB in
- dotazione e accendere il modulatore. - Per procedere all'installazione di questo driver specifico è necessario accendere il modulatore REACH.
- **4.** Aggiornare il driver del presente modulatore QAM REACH o altri dispositivi Samsung.

### Come scaricare l'applicazione REACH

Per maggiori informazioni su come gestire e reinstallare l'applicazione REACH, visitare il sito https://www.secslm. com (Assistenza  $\rightarrow$  Download).

#### Specifiche

- Compatibilità Stream Play: Trasmissione file in pacchetti da 188/204 byte • Design e specifiche sono soggetti a modifiche senza
- Questo è un dispositivo digitale di Classe A. Tutti i dettagli su alimentazione e consumo energetico
- sono riportati sull'etichetta apposta al prodotto.

### Русский

۲

### Перечень элементов комплекта поставки

Модулятор REACH / Кронштейн подставки x 2 / Винт x 14 (M4 x 14) / Кабель питания / Блок питания / Кабель USB

Общая информация о модуляторе REACH Этот модулятор запускает приложение SAMSUNG LYNK™ REACH (REACH2.0/3.0/4.0). Подключив компьютер с процессором x86 (x64) и отправив данные о встроенном ПО телевизора, настройках гостиничного телевизора или настраиваемых меню отеля через потоки цифрового вещания, вы сможете обновить встроенное ПО

гелевизора или настроить гостиничные меню. • Он поддерживает только приемники гостиничных телевизоров Samsung, которые совместимы с

- приложением REACH. • Нельзя запускать приложения REACH разных версий
- Выход RF поддерживает только вещание через DVB-C или открытый кабель.
- При подключении одного или нескольких телевизоров используйте для стандартов вещания RF распределитель.
- В соответствии с техническими характеристиками компьютера рекомендуется Windows 10 и RAM 4 Гбайт.
- Для установки приложения REACH на диске С требуется не менее 40 Гбайт свободного места. • Выключите режим энергосбережения в Windows.
- поскольку при переходе в этот режим развертывание

### Как подключить модулятор REACH

- 1. Зарегистрируйтесь на сайте https://www.secslm.com, перейдите в раздел «Справка» —> «Центр загрузок» и скачайте файл драйвера модулятора REACH на диск С.
- Для Windows 32 bit: REACH\_Modulator\_Driver\_Win\_ x86.zip
- Для Windows 64 bit: REACH\_Modulator\_Driver\_Win\_ x64.zip
- 2. Распакуйте скачанный файл на диск С. 3. Подключите модулятор Samsung REACH к компьютер
- с помощью входящего в комплект кабеля USB, а затем включите модулятор.
- Для установки драйвера модулятор REACH должен быть включен. 4. Обновите драйвер неизвестного устройства или

#### модулятора REACH QAM.

### Как скачать приложение REACH Для получения подробной информации о настройке и

переустановке приложения REACH посетите сайт https:// www.secslm.com (раздел «Справка» → «Центр загрузок») Технические характеристики

устройства.

- Поддержка Stream Play: Потоковые файлы с размером пакета 188/204 байт • Конструкция и характеристики изделия могут быть изменены без предварительного уведомления.
- Это устройство является цифровым прибором класса А. • Характеристики электропитания и потребления электроэнергии указаны на наклейке на корпусе

### Казак

### Бөлшектер тізімі

REACH модуляторы / Тіреуіш кронштейні х 2 / Бұранда х 14 (M4 x 14) / Қуат сымы / Қуат адаптері / USB сымын

### **REACH модуляторына кіріспе**

Бұл RF QAM модуляторы SAMSUNG LYNK™ REACH қолданбасын (REACH2.0/3.0/4.0) іске қосады. x86 (х64) процессор негізіндегі компьютерді жалғау және теледидар микробағдарламасына. Hospitality TV параметрлеріне немесе сандық хабар тарату ағындары арқылы қонақ үйге бейімделген мәзірлерге деректерді жіберу арқылы ол теледидардың микробағдарламасын жаңартуға немесе қонақжайлық мәзірлерін конфигурациялауға мумкіндік береді.

- Ол тек REACH колданбасымен үйлесімді Samsung Hospitality теледидар қабылдағыштарын қолдайды
- REACH қолданбаларының әртүрлі нұсқаларын бір уақытта іске қосу мүмкін емес
- RF тек DVB-С және ашық кабельдік таратылымдарды
- ғана қолдайды. Бір немесе бірнеше теледидар жалғанған кезде, тарату
- стандарттары үшін RF біріктіргішін қолданыңыз Компьютердің сипаттамалары үшін Windows 10 және
- RAM 4 ГБ ұсынылады. REACH қолданбасын орнату үшін С дискісінде кемінде
- 40 ГБ бос орын болуы қажет. Windows жүйесіндегі қуат үнемдеу режимін «Off» (Өшірулі) күйіне қойыңыз, себебі режимге енген кезде
- кобаны өрістету тоқтатылуы мүмкін.

### **REACH модуляторын жалғау жолы**

- 1. https://www.secslm.com сайтында тіркеліп, ықтама» -> «Жүктеп алу орталығы» тармағына өтіп, REACH модуляторының драйвер файлын С дискісіне жуктеп алыныз
- Windows 32 bit: REACH\_Modulator\_Driver\_Win\_x86.zip Windows 64 bit: REACH\_Modulator\_Driver\_Win\_x64.zip 2. С дискісіне жуктеп алынған файлды бумадан
- шығарыңыз 3. Samsung REACH модуляторы мен компьютер арасында
- USB кабелін жалғап, одан кейін модуляторды қосыңыз. Айрықша драйверді орнату үшін REACH модуляторы қосулы болу керек.
- **4.** Белгісіз құрылғының немесе REACH QAM модуляторының драйверін жаңартыңыз.

# **REACH колданбасын жүктеп алу жолы**

#### **REACH қолданбасын** толық басқару және орнату деректерін алу ушін https://www.secslm.com (Аныктама Жүктеп алу орталығы) веб-сайтына кіріңіз.

### Техникалық параметрлері

- Ағынмен ойнату функциясымен үйлесімділік: Көлемі 188/204 байт жинактағы файлдарды ағынмен тарату • Өндіруші құрылғының дизайны мен техникалық сипаттамаларын алдын ала ескертусіз өзгерте алады.
- Бұл құрылғы А-тобына жататын сандық аппарат. • Қуатпен жабдықтауға және қуатты пайдалануға қатысты ақпаратты құрылғыға жапсырылған
- затбелгіден қараңыз.

### Srpski

#### Spisak delova REACH modulator / Nosač x 2 / Zavrtanj x 14 (M4 x 14) / Kabl za napajanje / Adapter za struju / USB kabl

#### Uvod u REACH modulator

Ovaj RF QAM modulator pokreće SAMSUNG LYNK™ REACH aplikaciju (REACH2.0/3.0/4.0). Povezivanjem računara sa brzinom procesora x86 (x64) i slaniem podataka TV firmveru, postavkama hotelskih TV sistema ili prilagođenim hotelskim menijima putem strimova za digitalno emitovanje, on omogućava nadogradnju TV firmvera ili konfigurisanje

- ugostiteljskih menija On podržava samo Samsung ugostiteljske TV prijemnike koji su kompatibilni sa REACH aplikacijom.
- Različite verzije REACH aplikacije ne mogu biti pokrenute tovremenc
- RF izlaz podržava samo DVB-C i emitovanja putem
- otvorenog kabla. Kada je povezan jedan TV uređaj ili više njih koristite RF kombajner za standarde emitovanj
- Za specifikacije računara, preporučuje se Windows 10 i 4 GB RAM memorile • Za instaliranie REACH aplikacije je potrebno najmanje 40
- GB slobodnog prostora na disku na C disku. Režim uštede energije u sistemu Windows postavite
- na isključeno, jer prilikom ulaska u režim može biti zaustavliena primena proiekta.

## Kako se povezuje REACH modulator

- 1. Registrujte se na adresi https://www.secslm.com, pređite na Pomoć -> Centar za preuzimanie i preuzmite datoteku uslužnog programa za REACH modulator na svoj C disk.
- Windows 32 bit: REACH\_Modulator\_Driver\_Win\_x86.zip Windows 64 bit: REACH\_Modulator\_Driver\_Win\_x64.zip Dekomprimujte preuzetu datoteku na C disku.
- **3.** Dostavljenim USB kablom povežite Samsung REACH modulator i računar, a zatim ukliučite modulator Za instalaciju ekskluzivnog upravljačkog programa,
- REACH modulator mora biti uključen. 4. Ažurirajte upravljački program nepoznatog uređaja ili REACH OAM modulatora.

### Kako da preuzmete REACH aplikaciju

Za detaljno rukovanje i ponovnu instalaciju **REACH** aplikacije, posetite stranicu https://www.secslm.com (Pomoć  $\rightarrow$  Centar za preuzimanie).

#### Specifikacije

- Kompatibilnost sa emitovanjem: Emituje datoteke u paketima veličine 188/204 baita
- Dizajn i specifikacije podležu promeni bez prethodnog
- Ovaj uređaj je digitalni aparat klase A. • Informacije o napajanju i potrošnji energije potražite na nalepnici na proizvodu.

# Latviešu

### Detaļu saraksts

#### REACH modulators / Statīva kronšteins x 2 / Skrūve x 14 (M4 x 14) / Strāvas kabelis / Strāvas adapteris / USB kabelis

Ievads par REACH modulatoru

vai konfigurēt viesmīlības izvēlnes.

ir saderīgi ar REACH lietojumprogram

• Vienlaikus nevar palaist dažādas REACH

umprogrammu versija

apvienotāju apraides standartiem.

vismaz brīviem 40 GB.

modulatoru

iāieslēdz.

modulatoram.

Specifikācijas

brīdināiuma.

Slovenčina

Zoznam dielov

bytovacieho zariadenia.

OpenCable.

Kā lejupielādēt REACH

lietojumprogrammu

Centre (Lejupielādes centrs)).

188/204 baitu pakotnēs,

Šī ierīce ir A klases ciparierīce.

pārtraukta, ja atver šo režīmu.

Šajā RF QAM modulatoram izmanto lietojumprogrammu

aparātprogrammatūrai, viesmīlības TV iestatījumus vai

x86 (x64) procesora bāzes datoru un sūtot datus TV

SAMSUNG LYNK™ REACH (REACH2.0/3.0/4.0). Pievienojot

viesnīcas pielāgotās izvēlnes, izmantojot digitālās apraides

straumes, ir iespējams atjaunināt TV aparātprogrammatūru

• Tas atbalsta tikai Samsung viesmīlības TV uztvērējus, kas

• RF izvade atbalsta tikai DVB-C un noslēgta kabeļa apraides.

leteicamās datora specifikācijas ir Windows 10 un RAM 4 GB.

REACH lietojumprogrammas uzstādīšanai C diskā ir jābūt

1. Reģistrējiet vietnē https://www.secslm.com, pārejiet Help

Palīdzība) -> Download Centre (Lejupielādes centrs) un

lejupielādējiet REACH modulatora draivera failu C diskā.

Pievienojiet nodrošināto USB kabeli starp Samsung

REACH modulatoru un datoru un pēc tam ieslēdziet

4. Atjauniniet draiveri nezināmai ierīcei vai REACH QAM

Detalizētu informāciju par REACH lietojumprogrammas

ietošanu un atkārtotu instalēšanu apmeklējiet vietni

https://www.secslm.com (Help (Palīdzība) → Download

Dizains un specifikācijas var mainīties bez iepriekšēja

Informāciju par elektroenerģijas padevi un patēriņu

Modulátor REACH / Stojanová konzola x 2 / Skrutka x 14 (M4

Úvodné informácie o modulátore REACH

LYNK™ REACH (REACH 2.0/3.0/4.0). Pripojením počítača na

báze procesora x86 (x64) a odosielaním údajov pre firmvér

pre hotel prostredníctvom streamov digitálneho vysielania

Podporuje len hotelové TV prijímače Samsung

• RF výstup podporuje len vysielacie normy DVB-C a

• V systéme Windows vypnite režim úspory energie,

1. Zaregistrujte sa na adrese https://www.secslm.com,

prejdite na položku Pomoc -> Centrum sťahovania a

stiahnite si súbor ovládača modulátora REACH na disk C.

3. Pripojte dodaný USB kábel k modulátoru Samsung REACH

4. Aktualizujte ovládač zariadenia s názvom Neznáme

Podrobné informácie o stiahnutí a preinštalovaní aplikácie

REACH nájdete na adrese https://www.secslm.com (Pomoc

• Kompatibilita prehrávania streamov: Streamovacie súbory

• Dizajn a vlastnosti sa môžu zmeniť bez predchádzajúceho

Informácie o napájaní a spotrebe elektriny sú uvedené na

Toto zariadenie je digitálnym zariadením triedy A.

Na inštaláciu určeného ovládača musí byť modulátor

Windows 32 bit: REACH Modulator Driver Win x86.zip

Windows 64 bit: REACH\_Modulator\_Driver\_Win\_x64.zip

Pripojenie modulátora REACH

2. Rozbaľte stiahnutý súbor na disk C.

REACH zapnutý.

→ Centrum sťahovania).

Technické údaje

upozornenia

a k počítaču a potom zapnite modulátor.

zariadenie alebo REACH QAM Modulator.

Stiahnutie aplikácie REACH

s veľkosťou balíka 188/204 bajtov

štítku pripevnenom na výrobku.

kompatibilné s aplikáciou REACH.

RF zlučovač pre vysielacie normy.

a pamäť RAM s veľkosťou 4 GB.

voľného miesta na disku C.

zavádzanie projektu

TV. nastavenia hotelovei TV alebo ponukách prispôsobených

umožňuje aktualizovať firmvér TV alebo konfigurovať ponuky

Rôzne verzie aplikácie REACH nemôžu byť spustené naraz.

Keď je pripojený jeden alebo viacero televízorov, použite

Pokiaľ ide o špecifikácie počítača, odporúča sa Windows 10

Na inštaláciu aplikácie REACH sa vyžaduje aspoň 40 GB

pretože pri vstupe do tohto režimu by sa mohlo zastaviť

x 14) / Napájací kábel / Napájací adaptér / USB kábel

Tento RF QAM modulátor používa aplikáciu SAMSUNG

Saderība ar straumēšanu: failu straumēšana

skatiet produktam pievienotajā etiķetē.

Windows 32 bit: REACH\_Modulator\_Driver\_Win\_x86.zip

Windows 64 bit: REACH\_Modulator\_Driver\_Win\_x64.zip

Ekskluzīvā draivera uzstādīšanai REACH modulators ir

Ja tiek pievienots viens vai vairāki TV, izmantojiet RF

lestatiet jaudas taupīšanas režīmu operētājsistēmā

Windows uz Izslēgt, jo projekta izvietošana var tikt

Kā pievienot REACH modulatoru

Atarhivējiet lejupielādēto failu C diskā.

Lietuvių kalba

Dalių sąrašas

REACH moduliatorius / Lentynos laikiklis x 2 / Varžtas x 14

Šiame RF QAM moduliatoriuje veikia programa SAMSUNG

LYNK™ REACH (REACH2.0/3.0/4.0). Prijungus kompiuterį

su x86 (x64) procesoriumi ir siunčiant TV programinės-

skaitmeninio transliavimo srautais, galima atnaujinti

TV programinę-aparatinę įrangą arba konfigūruoti

Jis tinka tik "Samsung" apgyvendinimo paslaugų

RF išvestis palaiko tik DVB-C ir viešas kabelines

televizoriams, suderinamiems su REACH programa.

Vienu metu negalima naudoti skirtingų versijų REACH

Prijunge bent vieną televizorių, naudokite RF derintuvą

Rekomenduojamos kompiuterio specifikacijos: "Windows

REACH programai įdiegti C diske reikia mažiausiai 40 GB

"Windows" energijos taupymo režima nustatykite kaip

"Off" (išjungtas), nes įjungus režimą galima sustabdyti

. Užsiregistruokite svetainėje https://www.secslm.com,

eikite į Pagalba -> Atsisiuntimo centras ir atsisiųskite

"Windows 32 bit": REACH\_Modulator\_Driver\_Win\_x86.zip

"Windows 64 bit": REACH\_Modulator\_Driver\_Win\_x64.zip

Norint įdiegti išskirtinę tvarkyklę, reikia įjungti REACH

Kaip prijungti REACH moduliatoriu

REACH moduliatoriaus tvarkyklės failą į C diską.

3. Pridedamu USB laidu prijunkite "Samsung" REACH

4. Atnaujinkite nežinomo įrenginio arba REACH QAM

Išsamios informacijos apie REACH programos valdymą ir

Suderinamumas su "Stream Plav": Failu transliavimas

Dizainas ir techniniai parametrai gali būti keičiami iš

Jei reikia informacijos apie maitinimo šaltini ir energijos

Modulator REACH / Nosilec za omaro x 2/ Vijak x 14 (M4 x 14)

Ta RF-modulator QAM izvaja aplikacijo SAMSUNG LYNK™

REACH (REACH2.0/3.0/4.0). S priključitvijo računalnika s

procesorjem x86 (x64) in pošiljanjem podatkov za vdelano

programsko opremo TV-ja, nastavitve TV-jev v gostinskih/

nastanitvenih objektih ali hotelom prilagojene menije prek

Podpira samo sprejemnike Samsung Hospitality TV, ki so združljivi z aplikacijo REACH.

• Hkrati ni mogoče uporabljati več različic aplikacije REACH.

RF-izhod podpira samo oddaje DVB-C in Open Cable.

Priporočamo, da ima računalnik sistem Windows 10 in 4

Za namestitev aplikacije REACH je potrebnih vsaj 40 GB

Izklopite način varčevanja z energijo v sistemu Windows

1. Registriraite se na spletnem mestu https://www.secslm.

com, izberite Pomoč -> Centre za prenos in na pogon C

Windows 32 bit: REACH\_Modulator\_Driver\_Win\_x86.zip

Windows 64 bit: REACH\_Modulator\_Driver\_Win\_x64.zip

Modulator REACH mora biti vklopljen za namestitev

prenesite datoteko gonilnika za modulator REACH.

3. Modulator Samsung REACH in računalnik povežite s

4. Posodobite gonilnik neznane naprave ali modulatorja

Za podrobna navodila in vnovično namestitev aplikacije

**REACH** obiščite https://www.secslm.com (Pomoč → Centre

• Združljivost s tehnologijo Stream Play: Pretakanje datotek

Zasnovo in specifikacije lahko spremenimo brez obvestila.

Podatki o napajalniku in porabi energije so na oznaki.

priloženim kablom USB in vklopite modulator.

ker se lahko pri preklopu v ta način ustavi uvajanje

Prikliučitev modulatoria REACH

2. Preneseno datoteko razširite na pogon C.

Kako prenesti aplikacijo REACH

v 188/204-bajtnih velikostih paketov

• Ta aparat je digitalna oprema razreda A.

ekskluzivnega gonilnika.

REACH OAM.

Specifikacije

pritrieni na izdelek.

za prenos)

• Ko je priključenih eden ali več TV-jev, uporabite RF-

združevalnik za standarde oddaiania.

digitalnih oddajnih tokov omogoča nadgradnjo vdelane

programske opreme TV-ja ali konfiguriranje menijev v

/ Napajalni kabel / Napajalnik / Kabel USB

Uvod v modulator REACH

ostinskih/nastanitvenih objektih.

GB pomnilnika RAM

prostora na pogonu C.

Šis įrenginys yra A klasės skaitmeninis prietaisas.

pakartotini diegima rasite https://www.secslm.com (Pagalba

Kaip atsisiusti REACH programą

moduliatorių prie kompiuterio ir įjunkite moduliatorių

2. Išskleiskite atsisiustą failą C diske.

apgyvendinimo įstaigų meniu.

transliacijų standartams.

programy.

transliacijas.

10" ir 4 GB RAM.

laisvos vietos.

projekto diegimą.

moduliatoriu.

Atsisiuntimo centras).

188/204 bitų paketais

anksto apie tai neispėjus.

sąnaudas, žr. gaminio etiketę

Specifikacijos

Slovenščina

Seznam delov

moduliatoriaus tvarkyklę.

aparatinės įrangos, apgyvendinimo paslaugų televizorių

nustatymų arba viešbučiams pritaikytų meniu duomenis

(M4 x 14) / Maitinimo laidas / Maitinimo adapteris / USB

REACH moduliatoriaus pristatymas

### Liste over deler

REACH-modulator / Stativbrakett x 2 / Skrue x 14 (M4 x 14) Strømkabel / Strømadapter / USB-kabel

#### Introduksjon til REACH-modulator

Denne RF QAM-modulatoren kjører SAMSUNG LYNK™ REACH-programmet (REACH2.0/3.0/4.0). Ved å koble til en x86-prosessorbasert (x64-prosessorbasert) datamaskin og sende data for TV-fastvaren. Hospitality TVinnstillinger eller hotelltilpassede menyer gjennom digitale kringkastingsstrømmer, kan du oppgradere TV-fastvaren eller konfigurere Hospitality-menyene

- Den støtter bare Samsung Hospitality TV-mottakere som er kompatible med REACH-programmet. Ulike versjoner av REACH-programmer kan ikke kjøres
- RF Out støtter bare DVB-C og åpne kabelsendinger. Når en eller flere TV-er er koblet til, bruker du RF-
- kombinatoren for kringkastingsstandarde • Windows 10 og RAM 4 GB anbefales for datamaskinens spesifikasjoner
- Minst 40 GB ledig plass kreves på C-stasjonen for installasion av REACH-programmet.
- Angi strømsparingsmodusen i Windows til Av siden prosjektdistribusjonen kan stoppe når denne modusen brukes.

### Slik kobler du til REACH-modulatoren

- 1. Registrer deg på https://www.secslm.com, gå til Hjelp -> Nedlastingssenter og last ned REACH-modulatorens driverfil til C-stasionen. - Windows 32 hit: REACH Modulator Driver Win x86.zip Windows 64 bit: REACH\_Modulator\_Driver\_Win\_x64.zip
- 2. Pakk opp den nedlastede filen på C-stasjonen. 3. Koble den medfølgende USB-kabelen mellom Samsung REACH-modulatoren og datamaskinen, og slå på
- modulatoren. REACH -modulatoren må være slått på for å installere den eksklusive driveren 4. Oppdater driveren til den ukjente enheten eller REACH

#### OAM-modulatoren. Slik laster du ned REACH-programmet

Hvis du vil ha mer informasjon om manipulering og reinstallering av REACH-programmet, kan du gå til https:// www.secslm.com (Hielp  $\rightarrow$  Nedlastingssenter).

### Spesifikasjoner

- Stream Play-kompatibilitet: Strømme filer i
- pakkestørrelser på 188/204 byte Design og spesifikasioner kan endres uten forvarsel.
- Denne enheten er et digitalt klasse A-apparat. • Hvis du vil ha informasjon om strømforsyning og
- strømforbruk, kan du se etiketten festet på produktet.

### Español

#### Lista de piezas Modulador REACH / Soporte de bastidor x 2 / Tornillo x 14 (M4 x 14) / Cable de alimentación/ Adaptador de alimentación / Cable USB

### Introducción al modulador REACH

En este modulador RF QAM se ejecuta la aplicación

- SAMSUNG LYNK™ REACH (REACH2.0/3.0/4.0). Mediante la conexión de un equipo informático basado en procesador x86 (x64) y el envío de datos para firmware de TV, configuraciones de TV para hostelería o menús personalizados para hoteles mediante sistemas de emisión digitales, permite actualizar el firmware del televisor o configurar los menús para hostelería.
- Solo se puede usar con los receptores de TV para hostelería Samsung compatibles con la aplicación REACH. • No se pueden ejecutar a la vez versiones diferentes de las
- aplicaciones de REACH. La salida RF Out solo admite las retransmisiones por DVB-C y open cable.
- Si hay uno o varios TV conectados, use el combinador de RF para los estándares de emisión.
- En cuanto a las especificaciones del equipo informático, recomendamos Windows 10 con 4 GB de RAM. • Para la instalación de la aplicación REACH, se necesitan al menos 40 GB de espacio libre en disco en la unidad C. • Desactive el modo de ahorro de energía en Windows, ya que la implementación del proyecto puede detenerse si se

#### Cómo conectar el modulador REACH

- 1. Registrese en https://www.secslm.com, entre en Help (Avuda) -> Download Centre (Centro de descargas) v descargue el archivo del controlador del modulador REACH en su unidad C.
- Windows 32 bit: REACH\_Modulator\_Driver\_Win\_x86.zip Windows 64 bit: REACH Modulator Driver Win x64.zip 2. Descomprima el archivo descargado en la unidad C. 3. Conecte con el cable USB incluido el modulador Samsung REACH y el equipo informático. Encienda el modulador. - Para instalar el controlador exclusivo, el modulador REACH debe estar encendido.
- **4.** Actualice el controlador del dispositivo desconocido o el modulador QAM REACH.

#### Cómo descargar la aplicación de REACH

Para ver instrucciones detalladas sobre la manipulación y la reinstalación de la aplicación de REACH, visite https://www. secslm.com (Help (Avuda) → Download Centre (Centro de descargas)).

#### Especificaciones

entra en dicho modo.

- Compatibilidad Stream Play: Envío de archivos en tamaños de paquete de 188/204 bytes El diseño y las especificaciones pueden cambiar sin previo
- Este dispositivo es un aparato digital de Clase A. Para obtener información sobre suministro eléctrico y consumo de energía, consulte la etiqueta del producto.

## Polski

### Lista części

Modulator REACH / Wspornik stojaka x 2 / Wkręt x 14 (M4 x 14) / Przewód zasilający / Zasilacz / Kabel USB

Wprowadzenie do modulatora REACH Na tym modulatorze RF QAM zainstalowana jest aplikacja SAMSUNG LYNK™ REACH (REACH2.0/3.0/4.0). Podłączając komputer z procesorem x86 (x64) i wysyłając dane dla oprogramowania sprzętowego telewizora, ustawień hotelowej telewizji lub dostosowanych przez hotel menu za pomocą cyfrowych transmisji strumieniowych, można zaktualizować oprogramowanie sprzętowe telewizora lub menu hotelowe.

- Obsługuje tylko odbiorniki telewizji hotelowej Samsung
- które są zgodne z aplikacją REACH. Nie można uruchamiać różnych wersji aplikacji REACH w
- tym samym czasie • Wyjście RF obsługuje tylko DVB-C oraz otwarte transmisje kablowe.
- Kiedy podłączony jest co najmniej jeden telewizor, należy astosować sumator RF do standardów transmisji.
- W przypadku komputera zalecany jest system Windows 10 oraz pamieć RAM 4 GB.
- W przypadku instalacji aplikacji REACH wymagane jest co nniej 40 GB wolnego miejsca na dysku C. Wyłącz w systemie Windows tryb oszczędzania energii,
- ponieważ przejście do tego trybu może zatrzymać vdrożenie projektu.

#### Podłaczanie modulatora REACH

- 1. Zarejestruj się na stronie https://www.secslm.com, przejdź do sekcji Pomoc -> Centrum pobierania i pobierz plik sterownika modulatora REACH na dysk C. Windows 32 bit: REACH\_Modulator\_Driver\_Win\_x86.zip
- Windows 64 bit: REACH\_Modulator\_Driver\_Win\_x64.zip 2. Rozpakuj pobrany plik na dysku C. 3. Podłącz dostarczony wraz z modulatorem Samsung
- REACH kabel USB z komputerem, a następnie włącz modulator. - Aby zainstalować sterownik, modulator REACH musi
- być włączony. 4. Zaktualizuj sterownik nieznanego urządzenia lub modulatora REACH QAM.

#### Pobieranie aplikacji REACH

Szczegółowe informacje dotyczące stosowania i ponownej instalacii aplikacji REACH można znaleźć na stronie https:// www.secslm.com (Pomoc → Centrum pobierania)

#### Dane techniczne

- Zgodność z odtwarzaniem strumieniowym: Przesyłanie strumieniowe plików w pakietach rozmiaru 188/204 baitów
- Konstrukcja oraz dane techniczne moga ulec zmianie bez uprzedniego powiadomienia Niniejszy produkt jest urządzeniem cyfrowym klasy A.
- Informacje dotyczące zasilania i zużycia energii znajdują się na etykiecie dołączonej do produktu.

### Svenska

### Lista över delar

#### REACH-modulator / Rackfäste x 2 / Skruv x 14 (M4 x 14) / Strömkabel / Strömadapter / USB-kabel Så här fungerar REACH-modulatorn

Den här RF QAM-modulatorn kör SAMSUNG LYNK™ REACH-programmet (REACH2.0/3.0/4.0). Genom att ansluta en dator med x86-processor (eller x64) och skicka data för inbyggd TV-programvara. TV-inställningar för hotell eller hotellanpassade menyer via digitala sändningar går det att uppgradera den inbyggda TV-programvaran eller konfigurera hotellmenyer. • Endast stöd för Samsungs TV-mottagare för hotell som är

- kompatibla med REACH-programmet. Olika versioner av REACH-programmet kan inte köras
- samtidigt RF-utgången har endast stöd för DVB-C- och Open Cable-
- När en eller flera TV-apparater är apslutna ska du apvända
- en RF-combiner för sändningsstandarder. Windows 10 och 4 GB RAM rekommenderas för datorn
- Minst 40 GB ledigt utrymme på C-disken krävs för
- installation av REACH-programmet. Inaktivera energisparläget i Windows eftersom

# projektutrullningen kan stoppas när det läget aktiveras

- Så här ansluter du REACH-modulatorn 1. Registrera dig på https://www.secslm.com, gå till Hjälp →> Nedladdningscenter och ladda ned REACH-
- nodulatorns drivrutinsfil på C-disken. Windows 32 bit: REACH\_Modulator\_Driver\_Win\_x86.zip
- Windows 64 bit: REACH\_Modulator\_Driver\_Win\_x64.zip 2. Packa upp den nedladdade filen på C-disken. 3. Anslut Samsung REACH-modulatorn till datorn med den
- medföljande USB-kabeln och sätt på modulatorn. – REACH-modulatorn måste vara påslagen när drivrutinen installeras
- 4. Uppdatera drivrutinen för enheten eller REACH QAMmodulatorn.

#### Så här laddar du ned REACH-programmet Läs mer om modifiering och ominstallation av **REACH-**

#### REACH uygulamasını indirme programmet på https://www.secslm.com (Hiälp → REACH uygulamasının ayrıntılı kullanımı ve yenider

ledladdningscenter). Specifikationer

- Kompatibilitet för strömmande uppspelning: Skickar datapaket på 188/204 byte Design och specifikationer kan ändras utan föregående
- meddelande • Den här enheten är en digital apparat i klass A.
- Mer information om strömförsörining och strömförbrukning finns på etiketten på produkten

### | Português

#### Lista de acessórios

#### Modulador REACH / Suporte de Prateleira x 2 / Parafuso x 14 (M4 x 14) / Cabo de alimentaçã / Adaptador de alimentação / Cabo USB

#### Introdução ao Modulador REACH

Este modulador QAM de RF executa a aplicação SAMSUNG IYNK™ REACH (REACH2.0/3.0/4.0). Ao ligar um computador com um processador x86 (x64) e enviar dados para firmware de TV, definições de TV para Hotéis ou menus personalizados le hotéis através de fluxos de transmissão digitais, permite a atualização do firmware de TV ou a configuração dos menus para Hotéis.

Română

USB

Listă de piese

streaming digital.

aplicatiei REACH.

n unitatea C

modulatorul.

Specificatii

Українська

USB

Список компонентів

потоки цифрової трансляції.

кабельні трансляції.

входу в цей режим.

x86.zip

x64.zip

модулятора REACH.

Centre (Центр завантажень)).

змінено без попередження.

• Це цифровий пристрій класу А.

цього виробу вказано на наклейці.

Характеристики

Опис модулятора REACH

trebuie să fie pornit.

modulatorul REACH QAM.

(Ajutor  $\rightarrow$  Centru de descărcare)

Modulator REACH / Suport pentru rack x 2 / Şurub x 14 (M4

x 14) / Cablu de alimentare / Adaptor de alimentare / Cablu

I VNK™ REACH (REACH 2 0/3 0/4 0) Puteti să faceti upgrade

lospitality TV sau meniurile personalizate ale hotelului prin

Nu puteți rula simultan mai multe versiuni diferite ale

leșirea RF acceptă doar transmisiunile DVB-C și Open Cable.

utilizați un combinator RF pentru transmisiuni standard.

sistem de operare Windows 10 și memorie RAM de 4 GB.

Setați modul de economisire a energie în Windows la

Cum se conectează modulatorul REACH

com, accesati meniul Aiutor  $\rightarrow$  Centru de descărcare si

descărcați fișierul driverului pentru modulatorul REACH

Windows 32 bit REACH\_Modulator\_Driver\_Win\_x86.zip

Windows 64 bit REACH\_Modulator\_Driver\_Win\_x64.zip

Pentru a instala driverul exclusiv, modulatorul REACH

1. Efectuați înregistrarea la adresa https://www.secslm.

Referitor la specificațiile computerului, se recomandă să aibă

Pentru instalarea aplicatiei REACH, este necesar un spatiu

Oprit, deoarece este posibil ca implementarea proiectului

Prezentarea modulatorului REACH

Acest modulator RF QAM rulează aplicația SAMSUNG

firmware-ului televizorului sau să configurati meniurile

Hospitality conectand un computer cu procesor x86 (x64)

și trimițând datele din firmware-ul televizorului, setările

Acceptă doar receiverele Samsung Hospitality TV

Dacă sunt conectate unu sau mai multe televizoare

compatibile cu aplicația REACH.

liber de cel putin 40 GB pe unitatea C.

să fie oprită atunci când se intră în acest mod.

Dezarhivați fișierul descărcat în unitatea C.

Cum se descarcă aplicația REACH

pachete cu dimensiuni de 188/204 baiti

3. Conectati modulatorul REACH Samsung la computer

prin intermediul cablului USB furnizat, apoi porniti

4. Actualizati driverul pentru dispozitivul necunoscut sau

Pentru instructiuni privind gestionarea și reinstalarea

aplicatiei REACH, accesați adresa https://www.secslm.com

Compatibilitate cu Stream Play: fisiere de streaming în

Designul și specificațiile pot fi modificate fără preaviz.

• Pentru mai multe informații despre sursa de alimentare și

consumul de energie, consultati eticheta de pe produs.

Модулятор REACH / Кронштейн для стійки х 2 / Гвинт х 14

(М4 х 14) / Кабель живлення / Адаптер живлення / Кабель

Цей радіочастотний QAM-модулятор використовує програму SAMSUNG LYNK™ REACH (REACH2.0/3.0/4.0).

Він дає змогу оновити мікропрограму телевізора або

налаштувати меню Hospitality. Для цього потрібно

під'єднати комп'ютер на базі процесора x86 (x64) й

• Підтримує тільки телевізійні приймачі Samsung

Hospitality TV, сумісні з програмою REACH.

надіслати дані для мікропрограми телевізора, параметрів

Не можна одночасно запустити різні версії програми REACH.

Порт RF Out підтримує тільки стандарт DVB-С й відкриті

Якщо підключено кілька телевізорів, використовуйте

Рекомендовано використовувати комп'ютер з операційнок

Для встановлення програми REACH на диску С має бути

розгортання проєкта може бути призупинено піл час

блок об'єднання RF для стандартів трансляції.

системою Windows 10 і обсягом пам'яті ВАМ 4 ГБ

Установіть для режиму енергозбереження на

Під'єднання модулятора REACH

1. Зареєструйтеся на сайті https://www.secslm.com,

драйвером для модулятора REACH на диск С.

перейдіть на сторінку Help (Допомога) -> Download

– Для Windows 32 bit: REACH\_Modulator\_Driver\_Win

– Для Windows 64 bit: REACH\_Modulator\_Driver\_Win\_

2. Відкрийте архів із завантаженим файлом на диску С.

за допомогою кабелю USB. шо постачається в

4. Оновіть драйвер невідомого пристрою або ОАМ-

Докладну інформацію про використання й повторне

встановлення програми REACH наведено на сторінці

https://www.secslm.com (Help (Допомога) → Download

• Конструкцію та технічні характеристики може бути

• Номінальні параметри живлення і потужності для

передавання файлів з розмірами пакетів 188/204 байт,

Завантаження програми REACH

• Сумісність потокового відтворення: Потокове

комплекті, і ввімкніть модулятор.

3. Під'єднайте модулятор Samsung REACH до комп'ютера

Щоб мати змогу встановити ексклюзивний драйвер,

необхідно, щоб модулятор REACH було ввімкнено.

Centre (Центр завантажень) і завантажте файл із

платформі Windows значення «Вимк.», оскільки

принаймні 40 ГБ вільного місця.

Hospitality TV або меню, налаштованих готелями, через

• Acest dispozitiv este un aparat digital din Clasa A.

- Suporta apenas os recetores de TV para Hotéis da Samsung compatíveis com a aplicação REACH.
- Não é possível executar versões diferentes de aplicações REACH ao mesmo tempo
- RF Out suporta apenas as transmissões DVB-C e por cabo abertas. Quando uma ou mais TVs estiverem ligadas, utilize o
- ombinador de RF para padrões de transmissão. No que diz respeito às especificações do computador,
- recomendam-se o Windows 10 e uma RAM de 4 GB. Para a instalação da aplicação REACH, são necessários
- pelo menos 40 GB de espaço livre em disco na unidade C • Defina o modo de poupança de energia do Windows como Off porque a implementação do projeto pode ser nterrompida ao entrar no modo.

#### Como ligar o Modulador REACH

Modulador OAM REACH

Centro de Transferências)

produto

Türkçe

Parçalar Listesi

Características técnicas

pacotes de 188/204 bytes

alterações sem aviso prévio.

- 1. Faça o registo em https://www.secslm.com, aceda à Ajuda -> Centro de Transferências e transfira o ficheiro de controlador do Modulador REACH para a unidade C.
- Windows de 32 bits: REACH\_Modulator\_Driver\_Win\_ x86.zip
- Windows de 64 bits: REACH\_Modulator\_Driver\_Win\_ x64.zip
- Descomprima o ficheiro transferido na unidade C
- Lique o cabo USB fornecido entre o Modulador Samsung REACH e o computador e, em seguida, ligue o modulador.
- Para a instalação do controlador exclusivo, o Modulador REACH tem de estar ligado. 4. Atualize o controlador do dispositivo desconhecido ou o

Como transferir a aplicação REACH

Para obter procedimentos de utilização e reinstalação da

aplicacão REACH, visite https://www.secslm.com (Ajuda →

Compatibilidade com a reprodução de transmissões em

O design e as características técnicas estão sujeitos a

• Este dispositivo é um aparelho digital de classe A.

Para obter informações sobre a fonte de alimentação

REACH Düzenleyici / Raf Braketi x 2 / Vida x 14 (M4 x 14) /

Bu RF QAM düzenleyicisi SAMSUNG LYNK™ REACH

uygulamasını (REACH2.0/3.0/4.0) çalıştırır. x86 (x64)

işlemci tabanlı bir bilgisayar bağlayıp TV ürün yazılımı,

Hospitality TV avarları veva otel özel menüleriyle ilgili

verileri dijital yayın akışları üzerinden göndererek, TV ürün

yazılımının yükseltilmesine veya Hospitality menülerinin

Yalnızca REACH uygulaması ile uyumlu olan Samsung

Bir veya daha fazla TV bağlı olduğunda, yayın standartları

Bilgisayarda Windows 10 ve 4 GB RAM bulunması önerilir.

ayarlayın. Aksi halde, güç tasarruf moduna girilirken proje

1. https://www.secslm.com adresinden kaydolun, Yardım ->

İndirme Merkezi bölümüne gidin ve REACH Düzenleyici

- Windows 32 bit: REACH Modulator Driver Win x86.zip

Windows 64 bit: REACH Modulator Driver Win x64.zip

Özel sürücünün kurulumu için REACH Düzenleyici açık

REACH uygulamasının yüklenmesi için C sürücüsünde en

Windows'da güç tasarruf modunu Kapalı durumuna

REACH uygulamalarının farklı sürümleri aynı anda

RF Çıkışı yalnızca DVB-C ve açık kablo yayınlarını

az 40 GB bos disk alanı bulunması gerekir.

REACH Düzenleyici'yi bağlama

Sürücü Dosvasını C sürücünüze indirin.

2. C sürücüsüne indirilen sıkıştırılmış dosyayı açın.

. Ürünle verilen USB kablosunu Samsung REACH

Düzenleyici ile bilgisayar arasına bağladıktan sonra

4. Bilinmeyen cihazın veya REACH QAM Düzenleyici'nin

kurulumu ile ilgili bilgiler için https://www.secslm.com

büyüklüklerine sahip dosyaların akışını gerçekleştirme

Tasarım ve teknik özellikler önceden haber verilmeden

Güç kaynağı ve güç tüketimi hakkında bilgi için ürünün

adresini (Yardım → İndirme Merkezi) ziyaret edin.

• Akış Oynatma uyumluluğu: 188/204 bayt paket

Güc Kablosu / Güc Adaptörü / USB Kablos

**REACH Düzenleyici Tanıtımı** 

yapılandırılmasına imkan tanır.

için RF birleştiriciyi kullanın.

gulaması durdurulabilir

düzenleyiciyi açın.

sürücüsünü güncelleyin.

Teknik Özellikler

• Bu aygıt, A Sınıfı dijital cihazıdır.

üzerindeki etikete bakın.

değiştirilebilir.

olmalıdır.

calıştırılamaz

destekler

Hospitality TV alıcılarını destekler

e o consumo de energia, consulte a etiqueta colada no

fluxo: Efetuar a transmissão de ficheiros em tamanhos de